## TAŞINIR DEVİR ALMA İŞLEMLERİ

- 1 TAŞINIR KAYIT YÖNETİM SİSTEMİNİ AÇINIZ
- 2 TAŞINIR MAL İŞLEMLERİ
- 3 ONAYLAMA İŞLEMLERİ
- 4 **TİF Çeşidi**: "SEÇİNİZ" KISMINDAN "GİRİŞ TİFLERİ"Nİ SEÇİNİZ
- 5 İLGİLİ TAŞINIRI İŞARETLE
- 6 SOL ÜST KISIMDAN "**Düzenle & Detay Göster**" i TIKLAYINIZ

7 – AÇILAN PENCEREDE **"Ürün Kodu**" BAŞINDAKİ KUTUCUĞU TİKLEYİN. BU ŞEKİLDE TÜM ÜRÜNLER İŞARETLENMİŞ OLUR.

- 8 ÜSTTEN **"Ambar Güncelle**" KISMINI T<mark>IKLA</mark>YIN
- 9 "Ambar Adı" KISMINDAN ÜRÜNLER HANGİ AMBAR KODU İLE GELMİŞSE

(150-2<mark>53-25</mark>5 vb.) O KODU İŞARETLEYİNİZ.

- 10 GÜNCELLE TAMAM PENCEREYİ KAPAT
- 11 YİN<mark>E SOL</mark> MENÜD<mark>EN "ON</mark>AYLAMA İŞLEMLERİ"Nİ TIKLAYIN
- 12 GİRİŞ TİFLERİNİ SEÇİN
- 13 İLGİLİ TİFİ İŞARETLEYİN
- 14 ÜST KISIMDAN "Onayla" TIKLAYIN
- 15 EVET TAMAM
- 16 AÇILAN İLGİLİ T<mark>A</mark>ŞINIR İŞLEM FİŞİNDEN 2 ADET YAZDIRIN.
- 17 SOL MENÜDEN "**ONAYLI TAŞINIR İŞLEM FİŞLERİ**"Nİ TIKLAYIN
- 18 TİF Çeşidi: "SEÇİNİZ" KISMINDAN "GİRİŞ TİFLERİ"Nİ SEÇİNİZ
- 19 1 NUMARALI İŞLEM FİŞİNİ (DEVİR ALMA OLAN) İŞARETLEYİNİZ

20 – ÜST TARAFTAN **"VİF Oluştur ve Gönder (YENİ)"** TIKLAYINIZ – EVET

21 – VİF MUHASEBE BİRİMİNE GÖNDERİLDİKTEN SONRA ÜST YAZI İLE BİRLİKTE TAŞINIR İŞLEM FİŞİNİ MALMÜDÜRLÜĞÜNE GÖTÜREREK ONAYLAMA VE YEVMİYELEŞTİRME İŞLEMİ YAPTIRINIZ.

> CEMİL İNGEÇ MÜDÜR YARDIMCISI GERÇEKLEŞTİRME GÖREVLİSİ